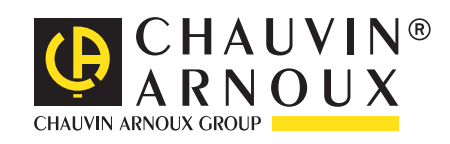

**C.A 1821 C.A 1822 C.A 1823** 

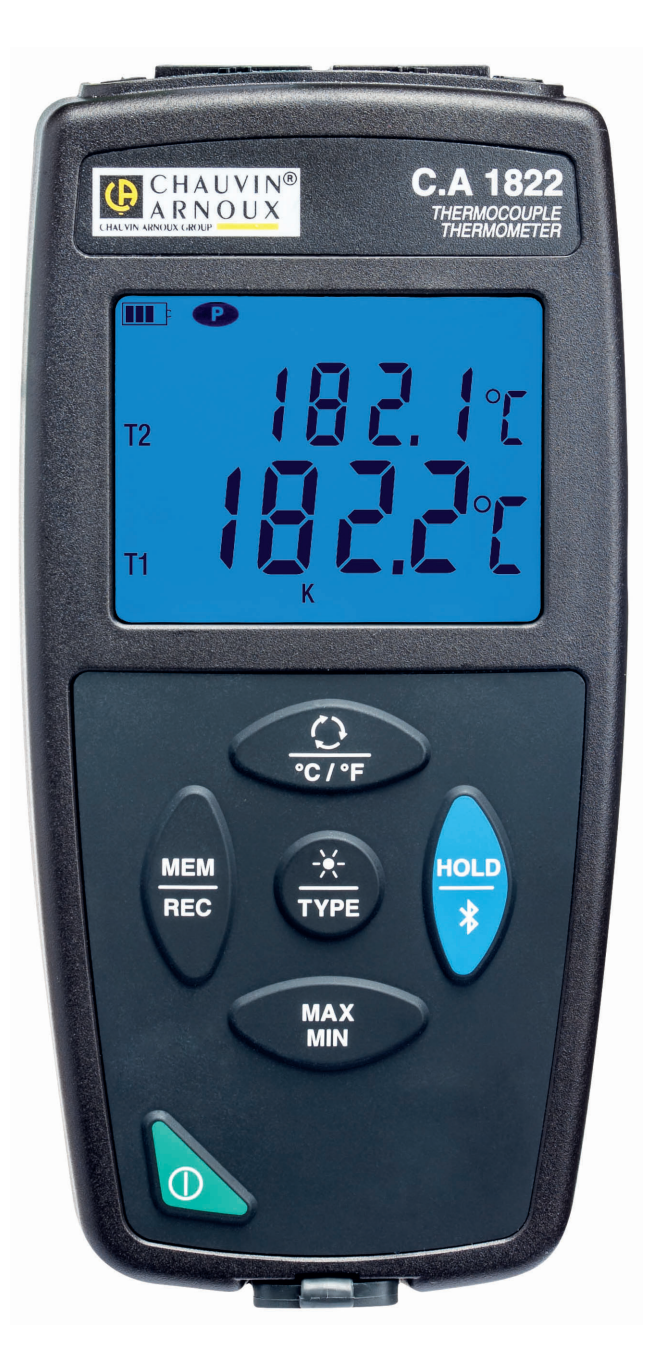

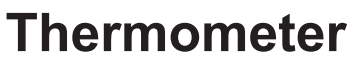

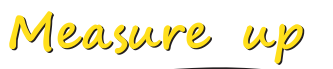

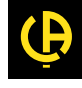

Wir danken Ihnen für das Vertrauen, dass Sie uns mit dem Kauf dieses **Thermometers mit Thermoelement C.A 1821** oder **C.A 1822** bzw. eines **Widerstandsthermometers C.A 1823** entgegengebracht haben.

Um die optimale Benutzung Ihres Gerätes zu gewährleisten, bitten wir Sie:

- diese Bedienungsanleitung **sorgfältig zu lesen**
- und die Benutzungshinweise genau zu beachten

ACHTUNG, GEFAHR! Sobald dieses Gefahrenzeichen irgendwo erscheint, ist der Benutzer verpflichtet, die Anleitung /!\ zu Rate zu ziehen. i Praktischer Hinweis oder guter Tipp. Batterie Magnet. Die Lebenszyklusanalyse des Produkts gemäß ISO14040 hat ergeben, dass das Produkt als recyclingfähig eingestuft wird. Chauvin Arnoux hat dieses Gerät im Rahmen eines umfassenden Projektes einer umweltgerechten Gestaltung untersucht. Die Lebenszyklusanalyse hat die Kontrolle und Optimierung der Auswirkungen dieses Produkts auf die Umwelt ermöglicht. Genauer gesagt, entspricht dieses Produkt den gesetzten Zielen hinsichtlich Wiederverwertung und Wiederverwendung besser als dies durch die gesetzlichen Bestimmungen festgelegt ist. Die CE-Kennzeichnung bestätigt die Übereinstimmung mit den europäischen Richtlinien, insbesondere der CE Niederspannungs-Richtlinie und der EMV-Richtlinie. Der durchgestrichene Mülleimer bedeutet, dass das Produkt in der europäischen Union gemäß der WEEE-Richtlinie 2002/96/EG einer getrennten Elektroschrott-Verwertung zugeführt werden muss. Das Produkt darf nicht als Haushaltsmüll entsorgt werden.

# SICHERHEITSHINWEISE

Dieses Gerät erfüllt die Sicherheitsnorm IEC 61010-2-030,1 für 5V-Spannungen gegen Erde. Die Nichtbeachtung der Sicherheitshinweise kann zu Gefahren durch elektrische Schläge, durch Brand oder Explosion, sowie zur Zerstörung des Geräts und der Anlage führen.

- Der Benutzer bzw. die verantwortliche Stelle müssen die verschiedenen Sicherheitshinweise sorgfältig lesen und gründlich verstehen. Die umfassende Kenntnis und das Bewusstsein der elektrischen Gefahren sind bei jeder Benutzung dieses Gerätes unverzichtbar.
- Verwenden Sie das Gerät ausschließlich unter den vorgegebenen Einsatzbedingungen bzgl. Temperatur, Feuchtigkeit, Höhe, Verschmutzungsgrad und Einsatzort.
- Verwenden Sie das Gerät niemals, wenn es beschädigt, unvollständig oder schlecht geschlossen erscheint.
- Vor jedem Gebrauch ist die Unversehrtheit des Gehäuses und Zubehörs zu pr
  üfen. Teile mit auch nur stellenweise besch
  ädigter Isolierung m
  üssen f
  ür eine Reparatur oder f
  ür die Entsorgung ausgesondert werden.
- An spannungsführenden blanken Leitungen dürfen keine Messungen vorgenommen werden. In einem solchen Fall ist ein berührungsloser Sensor oder ein Sensor, der die notwendige die elektrische Isolierung gewährleistet, zu verwenden.
- Im Zweifelsfall, oder wenn die Spannungswerte, denen der Temperaturmessfühler ausgesetzt ist, nicht ermittelt werden können, muss eine geeignete Schutzausrüstung und insbesondere Isolierhandschuhe verwendet werden!
- Reparatur und messtechnische Überprüfung darf nur durch zugelassenes Fachpersonal erfolgen.

# INHALTSVERZEICHNIS

| 1. ERSTE INBETRIEBNAHME                          | 4  |
|--------------------------------------------------|----|
| 1.1. Lieferumfang                                | 4  |
| 1.2. Zubehör                                     | 4  |
| 1.3. Ersatzteile                                 | 4  |
| 1.4. Batterien einlegen                          | 5  |
| 2. PRÄSENTATION DER GERÄTE                       | 6  |
| 2.1. Präsentation von C.A 1821 und 1822          | 6  |
| 2.2. Präsentation des C.A 1823                   | 7  |
| 2.3. Gerätefunktionen                            | 7  |
| 2.4. Taste Ein/Aus                               | 8  |
| 2.5. Funktionstasten                             | 8  |
| 2.6. Anzeige                                     | 9  |
| 3. VERWENDUNG IM OFFLINE-BETRIEB                 | 10 |
| 3.1. Temperaturmessung                           | 10 |
| 3.2. Sonstige Funktionen                         | 11 |
| 3.3. Speicherung der Messdaten                   | 11 |
| 3.4. Alarme                                      | 11 |
| 3.5. Fehler                                      | 11 |
| 4. VERWENDUNG IM AUFZEICHNUNGSMODUS              | 13 |
| 4.1. Anschluss                                   | 13 |
| 4.2. Data Logger Transfer Software installieren  | 13 |
| 4.3. USB-Übertragung                             | 13 |
| 4.4. Bluetooth-Verbindung                        | 14 |
| 4.5. Data Logger Transfer Software               | 14 |
| 5. TECHNISCHE SPEZIFIKATIONEN                    | 18 |
| 5.1. Referenzbedingungen                         | 18 |
| 5.2. Elektrische Daten für C.A 1821 und C.A 1822 | 18 |
| 5.3. Elektrische Daten für C.A 1823              | 19 |
| 5.4. Speicher                                    | 20 |
| 5.5. USB                                         | 20 |
| 5.6. Bluetooth                                   | 20 |
| 5.7. Stromversorgung                             | 20 |
| 5.8. Umgebungsbedingungen                        | 21 |
| 5.9. Allgemeine Baudaten                         | 21 |
| 5.10. Konformität mit internationalen Normen     | 21 |
| 5.11. Elektromagnetische Verträglichkeit (EMV)   | 21 |
| 6. WARTUNG                                       | 22 |
| 6.1. Reinigung                                   | 22 |
| 6.2. Batterien wechseln                          | 22 |
| 6.3. Anschluss an einen Kalibrator               | 22 |
| 6.4. Aktualisierung der eingebauten Software     | 22 |
| 7. GARANTIE                                      | 24 |

## 1.1. LIEFERUMFANG

#### Thermometer mit Thermoelement C.A 1821

Lieferung in Karton mit:

- 3 Alkalibatterien AA bzw. LR6
- 1 USB/Micro-USB-Kabel
- 1 mehrsprachige Schnellstart-Anleitung
- 1 mehrsprachiges Sicherheitsdatenblatt
- 1 Prüfbericht
   1 Tagaba
- 1 Tasche

#### Thermometer mit Thermoelement C.A 1822

Lieferung in Karton mit:

- 3 Alkalibatterien AA bzw. LR6
- 1 USB/Micro-USB-Kabel
- 1 mehrsprachige Schnellstart-Anleitung
- 1 mehrsprachiges Sicherheitsdatenblatt
- 1 Prüfbericht
- 1 Tasche

#### Thermometer mit Thermoelement C.A 1823

Lieferung in Karton mit:

- 3 Alkalibatterien AA bzw. LR6
- 1 USB/Micro-USB-Kabel
- 1 mehrsprachige Schnellstart-Anleitung
- 1 mehrsprachiges Sicherheitsdatenblatt
- 1 Prüfbericht
- 1 Tasche

## 1.2. ZUBEHÖR

Es steht eine große Auswahl an Spezialfühlern zur Verfügung:

- K-Thermoelement (Nadelfühler, verformbarer Fühler, Fühler für halbfeste Stoffe, Oberflächenfühler, Oberflächenfühler mit Feder, flexibler Fühler, Luftfühler, Rohrfühler, Magnetfühler)
- Kabelverlängerung für K-Thermoelement
- Temperaturfühler Pt100 (Nadelfühler, Oberflächenfühler mit Feder, Luftfühler, Flüssigkeitsfühler)
- Mehrzweck-Befestigungszubehör
- Transporttasche
- USB-Bluetooth-Adapter
- USB-Netzteil mit USB/Micro-USB-Kabel
- Schutzhülse
- Anwendungssoftware DataView

## 1.3. ERSATZTEILE

USB/Micro-USB-Kabel

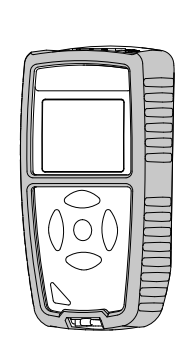

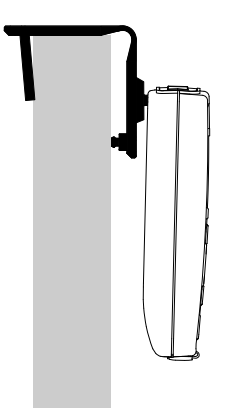

Für Zubehör und Ersatzteile besuchen Sie bitte unsere Website: <u>www.chauvin-arnoux.com</u>

## **1.4. BATTERIEN EINLEGEN**

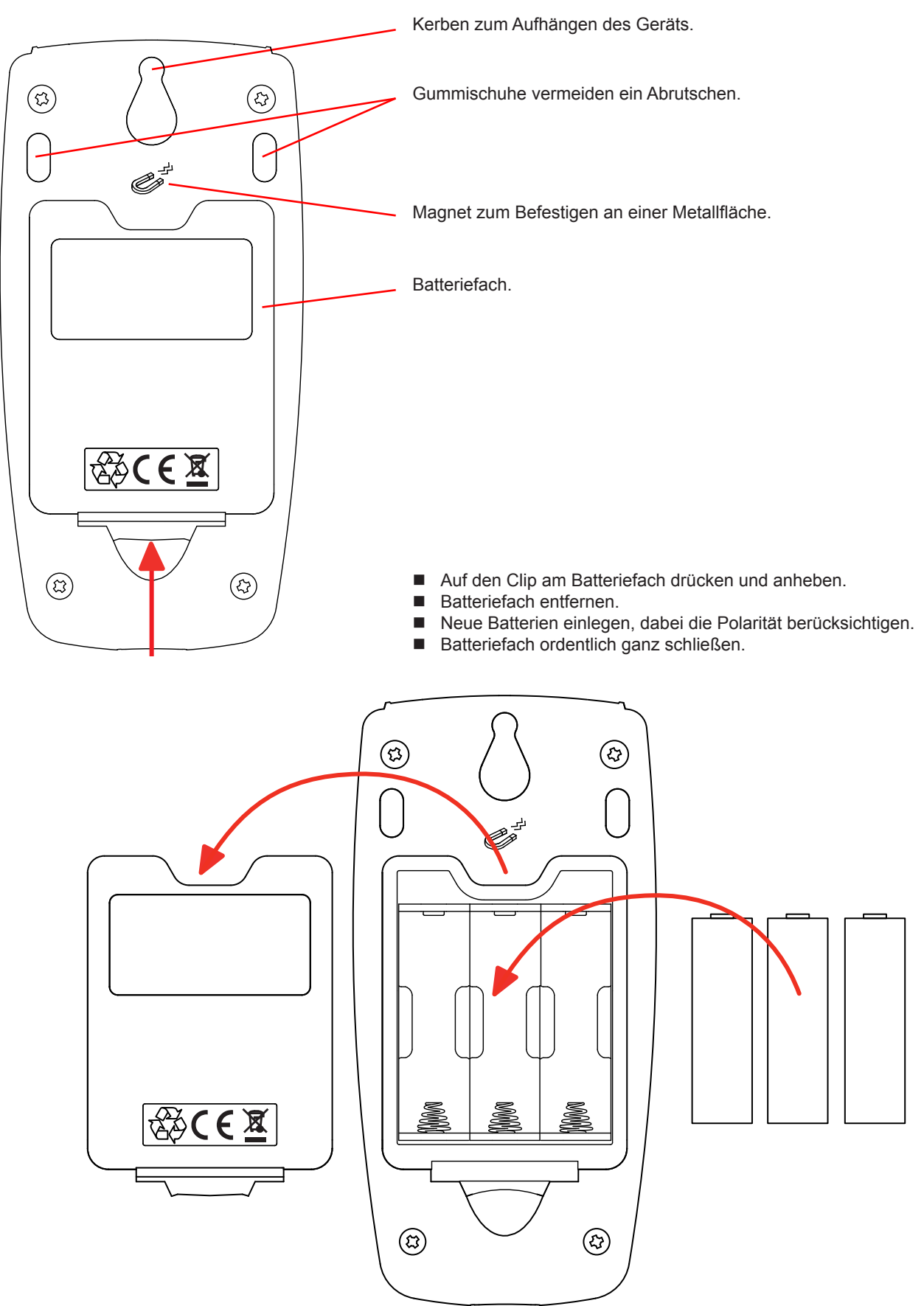

## 2.1. PRÄSENTATION VON C.A 1821 UND 1822

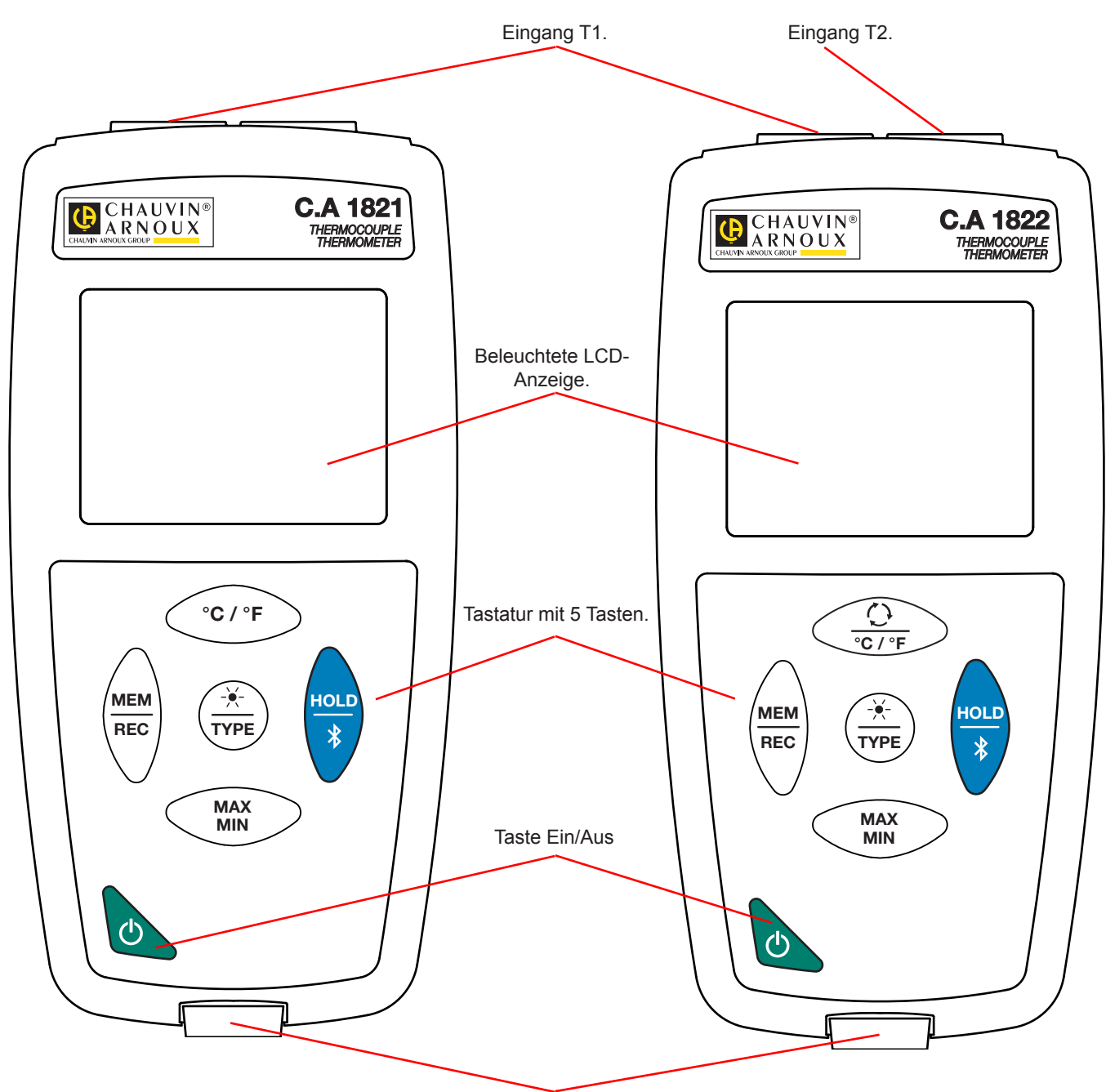

Micro-USB-Kabel Typ B.

## 2.2. PRÄSENTATION DES C.A 1823

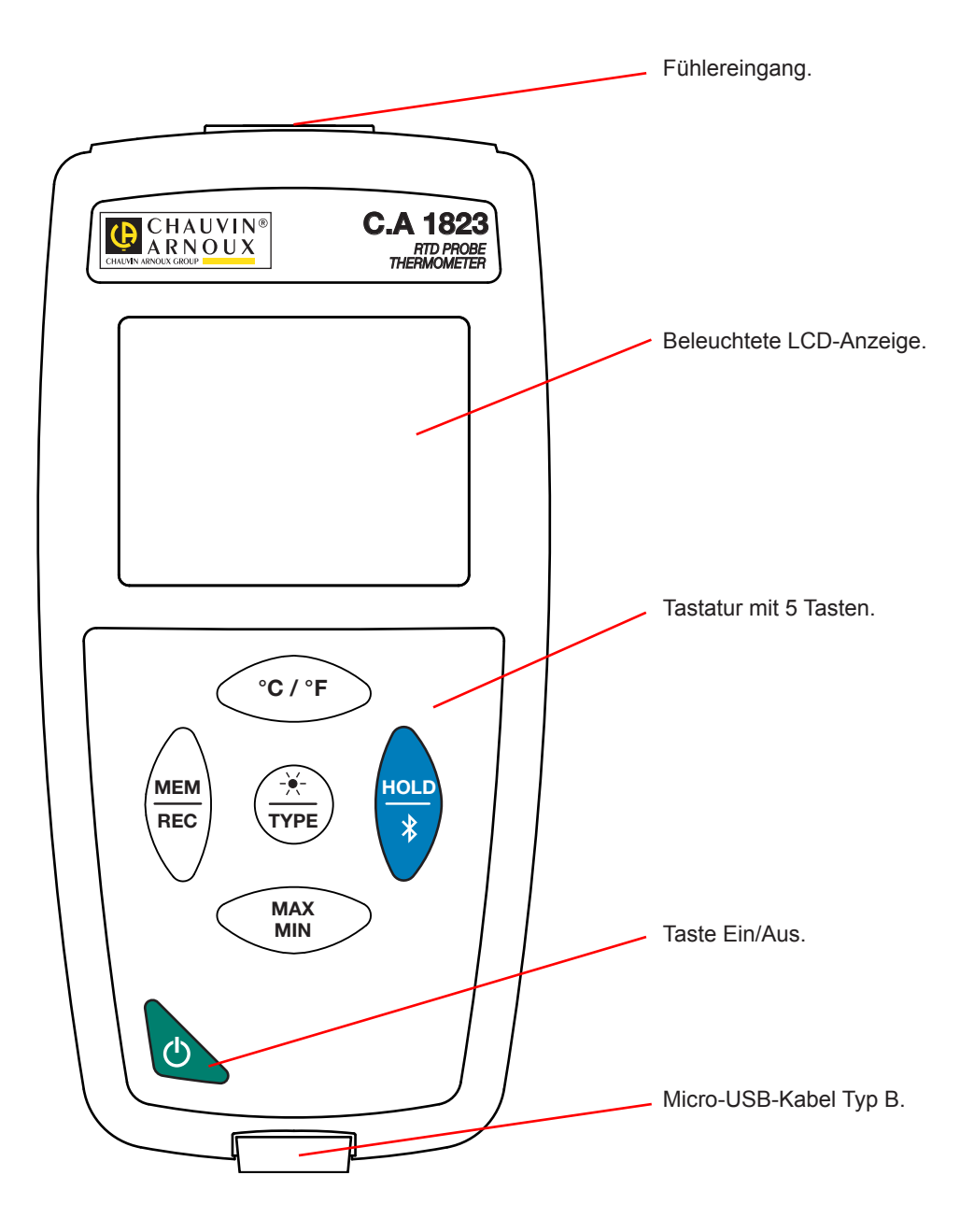

## 2.3. GERÄTEFUNKTIONEN

C.A 1821 und C.A 1822 sind Thermometer mit Thermoelement, mit jeweils einer bzw. zwei Kanälen. Sie funktionieren mit Thermoelementen vom Typ K (Chromel / Alumel), J (Eisen / Konstantan), T (Kupfer / Konstantan), E (Chromel / Konstantan), N (Nicrosil / Nisil), R (Platin-Rhodium / Platin), S (Platin-Rhodium / Platin) und ermöglichen ein Temperaturmessen von -250 bis +1767°C.

C.A 1823 ist ein Widerstandsthermometer (PT100 oder PT1000) mit einem Kanal für Temperaturmessungen von -100 bis +400°C.

Diese Geräte sind einfach zu bedienen. Sie haben eine hohe Betriebsdauer und bieten folgende Funktionen:

- Temperaturanzeige in °C oder °F,
- Mindest- und Höchstwerte über einen bestimmten Zeitraum erheben,
- Messdaten speichern
- Kommunikation mit einem PC über Bluetooth oder USB-Kabel

Die Software Data Logger kann auf einem PC installiert werden und ermöglicht es Ihnen, die Geräte zu konfigurieren und gespeicherten Messwerte abzurufen.

## 2.4. TASTE EIN/AUS

Drückt man lang auf die Taste  ${f O}$  wird das Gerät ein- und ebenso auch wieder ausgeschaltet.

Allerdings lässt sich das Gerät nicht ausschalten, wenn es Speichermodus ist und gerade aufzeichnet.

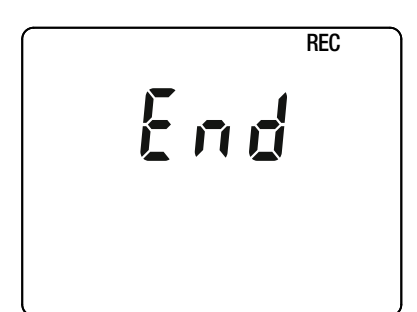

Wenn beim Starten des Geräts die Anzeige gegenüber erscheint, bedeutet das, dass ein Aufzeichnungsvorgang durch einen Ausfall der Versorgungsspannung unerwartet unterbrochen wurde.

Während dieser Anzeige ruft das Gerät die gespeicherten Daten ab. Je länger die Aufzeichnung ist, desto länger dauert auch dieser Abrufvorgang. Dieser Vorgang darf nicht unterbrochen werden, weil die Daten sonst verloren gehen.

## **2.5. FUNKTIONSTASTEN**

| Taste       | Funktion                                                                                                    |
|-------------|----------------------------------------------------------------------------------------------------|
| °C/°F       | <ul> <li>Für C.A 1821 und C.A 1823</li> <li>■ Mit der Taste °C/°F zeigt das Gerät die Messdaten entweder in °C oder in °F an.</li> </ul>                                                                                                    |
| <u> </u>    | <ul> <li>Für C.A 1822</li> <li>Mit der Taste ♀ wird am oberen Display zwischen T2 und T1-T2 umgeschaltet.</li> <li>Drückt man lang auf die Taste °C/°F zeigt das Gerät die Messdaten entweder in °C oder in °F an.</li> </ul>                                                                                                    |
| MEM<br>REC  | <ul> <li>Mit der Taste MEM (kurz drücken) werden Messdaten und Datum gespeichert.</li> <li>Drückt man lang auf die Taste REC wird ein Speichervorgang ein- bzw. ausgeschaltet.</li> </ul>                                                                                                    |
| -¥-<br>TYPE | <ul> <li>Drückt man lang auf die Taste ** wird die Hintergrundbeleuchtung eingeschaltet.</li> <li>Drückt man lang auf die Taste TYPE, kann das Thermoelement eingestellt (K, J, T, E, N, R, S) bzw. von Temperaturfühler PT100 auf Fühler PT1000 gewechselt werden.</li> </ul>                                                                                                    |
| HOLD<br>*   | <ul> <li>Mit der Taste HOLD wird das Display "eingefroren".</li> <li>Drückt man lang auf die Taste \$\$ wird eine Bluetooth-Verbindung aufgebaut bzw. getrennt.</li> </ul>                                                                                                    |
| MAX<br>MIN  | <ul> <li>Mit der Taste MAX MIN (kurz drücken) wird der MAX MIN-Modus eingestellt, wobei jedoch die aktuellen Messwerte weiter auf dem Display erscheinen.</li> <li>Beim zweiten Tastendruck wird der Höchstwert angezeigt.</li> <li>Beim dritten Tastendruck wird der Mindestwert angezeigt.</li> <li>Beim vierten Tastendruck gelangt man wieder in die Ausgangsposition mit den aktuellen Messwerten zurück.</li> <li>Drückt man lang auf die Taste, wird der MAX MIN-Modus wieder beendet.</li> </ul> |

## 2.6. ANZEIGE

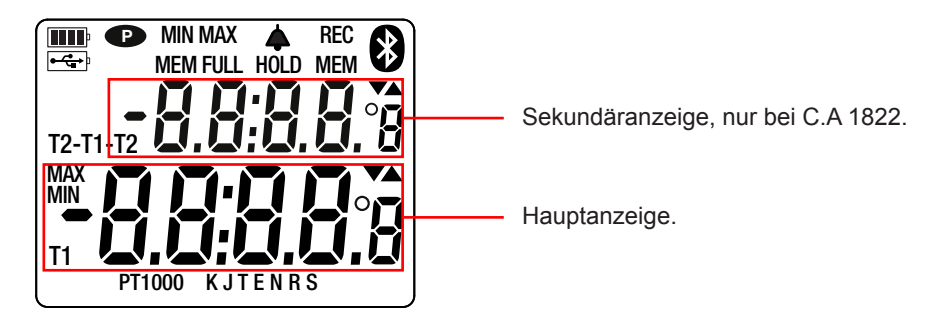

Wenn die Sensoren oder Sonden nicht angeschlossen sind, erscheint - - - - auf dem Display.

Bei Über- oder Unterschreitungen der Grenzwerte erscheint OL.

**P**: zeigt an, dass die automatische Abschaltung deaktiviert und das Gerät im Dauerbetrieb ist. Dies geschieht, wenn:

- das Gerät gerade im MAX MIN-Modus oder im HOLD:-Modus aufzeichnet,
- das Gerät über USB-Kabel verbunden ist, entweder an die externe Stromversorgung, oder an einen PC,
- das Gerät über Bluetooth verbunden ist,
- oder die Abschaltautomatik deaktiviert ist (siehe Abs. 4.5.3).

Die Geräte können auf zwei Arten betrieben werden:

- Im Offline-Betrieb, der in diesem Kapitel beschrieben ist,
- Im Aufzeichnungsmodus, wo sie von einem PC gesteuert werden. Dieser Modus wird im nächsten Kapitel beschrieben (siehe Kap. 4).

## 3.1. TEMPERATURMESSUNG

T2

T1

Zuerst den (oder die) Messfühler an das Gerät anschließen:

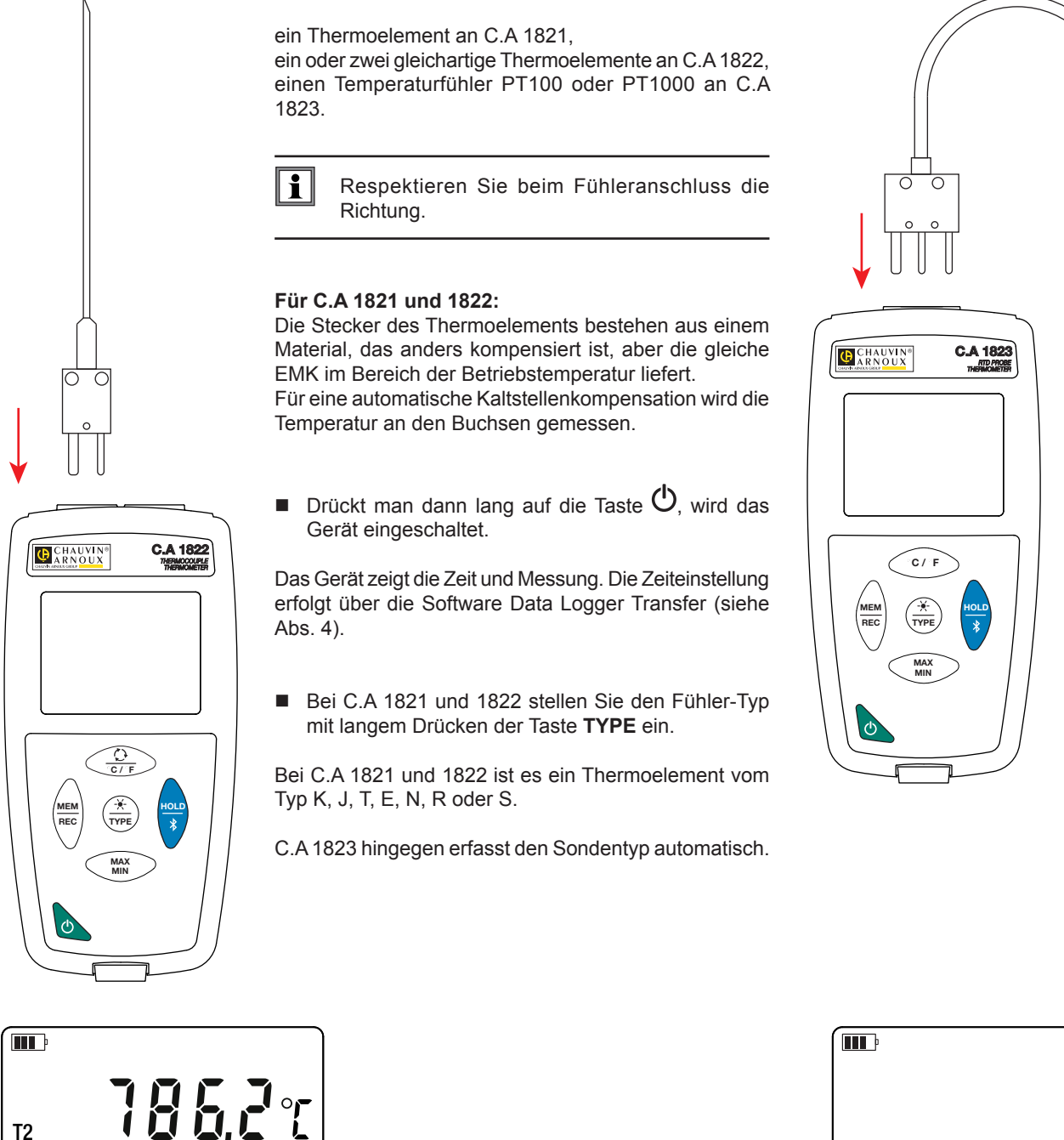

10

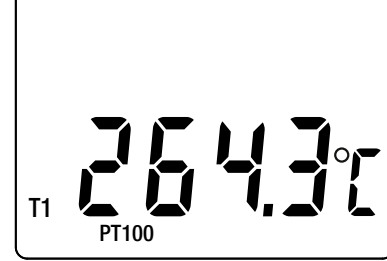

Drückt man lang auf die Taste °C/°F, werden die Messungen in °F angezeigt.

Warten Sie mit dem Ablesen, bis sich der Messwert stabilisiert hat.

Näheres über die Ansprechzeit der Fühler entnehmen Sie bitte Kap. 5.2.3.

## **3.2. SONSTIGE FUNKTIONEN**

i

- Wenn beim C.A 1822 zwei Messfühler angeschlossen sind, kann mit der Taste Messergebnissen auf das Display aufgerufen werden. T1-T2 erscheint im oberen Anzeigemodul. Bei erneutem Drücken der Taste kehrt das Display wieder zu T2 zurück.
- Mit der Taste MAX MIN werden die Mindest- und Höchstwerte überwacht. Beim zweiten Mal Drücken zeigt das Gerät den Höchstwert an (bei C.A 1822 auf beiden Kanälen). Beim dritten Tastendruck wird der Mindestwert angezeigt. Beim vierten Tastendruck gelangt man wieder zu den aktuellen Messwerten zurück. Drückt man lang auf die Taste MAX AVG MIN wird die Funktion wieder deaktiviert.

Bei C.A 1822 ist in der Funktion MAX MIN die Taste  $\bigcirc$  deaktiviert.

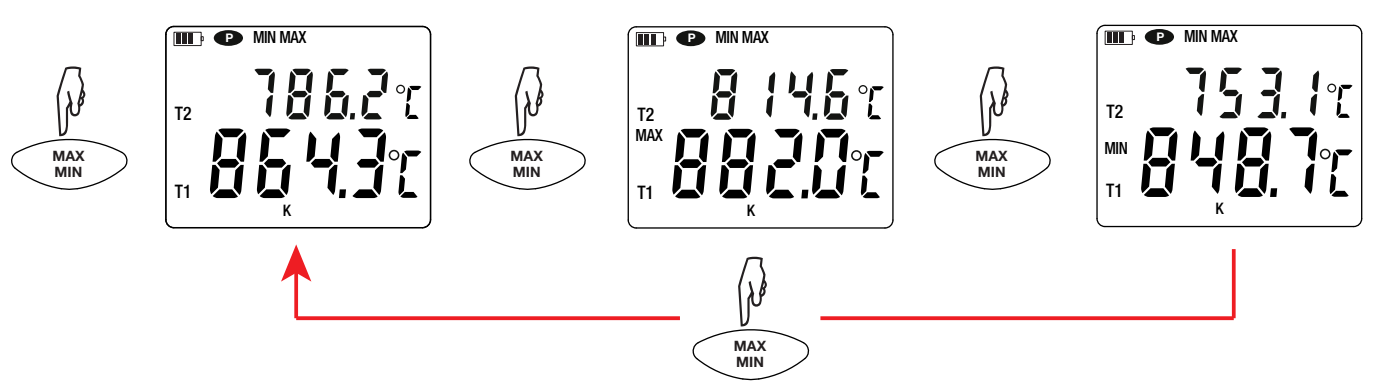

Mit der Taste HOLD wird das Display "eingefroren". Die Funktion wird bei erneutem Drücken der Taste deaktiviert.

#### 3.3. SPEICHERUNG DER MESSDATEN

- Mit der Taste **MEM** (kurz drücken) werden Messdaten und Datum gespeichert.
- Drückt man lang auf die Taste REC wird ein Speichervorgang ein- bzw. ausgeschaltet.

Um die Aufzeichnungen anzuzeigen, verwenden Sie einen PC und installieren Sie die Data Transfer-Logger-Software (siehe Abs. 4).

#### 3.4. ALARME

Für jeden der Messkanäle ist es möglich, mit der Software Data Logger Transfer Alarm-Grenzwerte zu programmieren. Im Offline-Betrieb wird das Symbol 4 angezeigt, wenn eine solche Alarmschwelle programmiert ist.

Bei einer Unter- bzw. Überschreitung der Grenzwerte blinkt das Symbol 4:

- ▲ Grenzwertüberschreitung
- ▼ Grenzwertunterschreitung
- Messwert innerhalb der Grenzwerte.

#### 3.5. FEHLER

Das Gerät erkennt Fehler und zeigt sie als Er.XX an. Es gibt folgende Hauptfehler:

Er.01: Hardwarefehler ermittelt. Das Gerät muss zur Reparatur eingeschickt werden.

- Er.02: Fehler im Gerätespeicher. Speicher mit Windows formatieren.
- Er.03: Hardwarefehler ermittelt. Das Gerät muss zur Reparatur eingeschickt werden.
- Er.10: Feineinstellung des Geräts nicht oder mangelhaft durchgeführt. Das Gerät muss an den Kundendienst zurückgeschickt werden.
- Er.11: Die aktualisierte Firmware-Version ist nicht kompatibel mit dem Gerät (die Software gehört zu einem Gerät der Reihe). Laden Sie die passende Firmware Version auf des Gerät

- Er.12: Die aktualisierte Firmware-Version ist mit den Elektronikkarten im Gerät nicht kompatibel. Laden Sie die vorherige Firmware wieder auf das Gerät.
- Er.13: Fehler bei der Aufzeichnungsprogrammierung. Stellen Sie sicher, dass die Geräteuhr und die Zeiteinstellung der Datenlogger Transfer-Software übereinstimmen.

Die Geräte können auf zwei Arten betrieben werden:

- Im Offline-Betrieb, dieser Modus wurde im vorhergehenden Kapitel beschrieben.
- Im Aufzeichnungsmodus, wo sie von einem PC gesteuert werden. dieser Modus wird im folgenden Kapitel beschrieben.

## 4.1. ANSCHLUSS

Das Gerät bietet dem Nutzer 2 Kommunikationsarten:

- Einen USB-Anschluss über USB-Micro-USB-Kabel,
- und eine drahtlose Bluetooth-Übertragung 4.0 Low Energy.

## 4.2. DATA LOGGER TRANSFER SOFTWARE INSTALLIEREN

Rufen Sie unsere Website auf, wo die neueste Version der Anwendungssoftware zum Herunterladen bereitsteht: <a href="http://www.chauvin-arnoux.com">www.chauvin-arnoux.com</a>

Gehen Sie zur Registerkarte **Support**, und dort unter **Softwares herunterladen**. Führen Sie mit dem Namen des Geräts als Stichwort eine Suche durch.

Laden Sie die Software dann herunter und installieren Sie sie auf Ihrem PC.

Für die Installation des Data Logger Transfer auf Ihrem PC brauchen Sie Systemverwalter-Zugriffsrechte.

#### Mindestanforderungen Hardware/Software:

- Windows 7 (32/64 Bit)
- 2 Gb RAM

i

200 Mb Festplattenspeicher

Windows® ist ein eingetragenes Markenzeichen von Microsoft®.

Das Gerät erst an den PC anschließen, wenn die Software Data Logger Transfer installiert ist!

## 4.3. USB-ÜBERTRAGUNG

Drückt man dann lang auf die Taste  ${}^{igodot}$ , wird das Gerät eingeschaltet.

Sobald die Data Logger Transfer-Software installiert ist, schließen Sie das Gerät an den PC an.

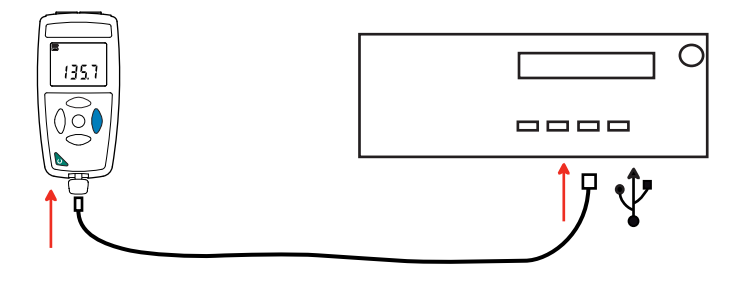

Der PC behandelt das Gerät wie einen USB-Stick und Sie können auf den Inhalt zugreifen. Allerdings wird die Data Logger Transfer-Software benötigt, um die Aufzeichnungen lesen zu können.

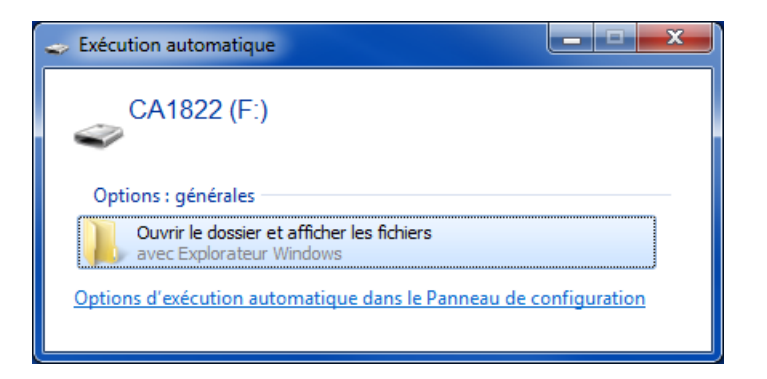

## 4.4. BLUETOOTH-VERBINDUNG

Das Gerät verfügt über eine Bluetooth 4.0 Low Energy, für die keine Kopplung erforderlich ist.

Schalten Sie Bluetooth auf Ihrem PC ein. Sollte Ihr Computer keine Bluetooth-Funktion besitzen, bauen Sie entweder eine Karte ein oder schließen einen Bluetooth-Adapter an einen USB-Port an (siehe Abs. 1.2).

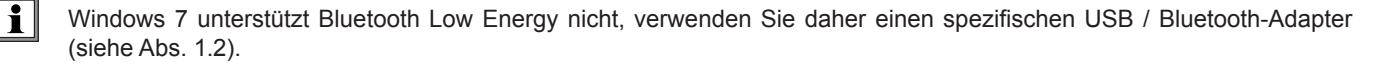

- Schalten Sie jetzt das Gerät mit einem langen Tastendruck <sup>(1)</sup> auf ein und aktiveren Sie die Bluetooth-Übertragung. Dazu halten Sie die Taste <sup>\*</sup> gedrückt. Das Symbol <sup>(2)</sup> wird angezeigt.
- Das Gerät ist nun bereit, mit dem PC zu kommunizieren.

## 4.5. DATA LOGGER TRANSFER SOFTWARE

Sobald das Gerät entweder über USB oder Bluetooth an den PC angeschlossen ist, rufen Sie die Data Logger Transfer-Software auf.

Kontexthinweise zur Bedienung der Data Logger Transfer-Software entnehmen Sie bitte dem Hilfemenü der Software.

#### 4.5.1. GERÄTEVERBINDUNG

i

- Um die Verbindung zu einem Gerät herzustellen, gehen Sie unter Neues Gerät (hinzufügen) und wählen die Verbindungsart (USB oder Bluetooth).
- Ein Fenster mit einer Liste aller an den PC angeschlossenen Geräte öffnet sich. Der Gerätename besteht aus dem Gerätemodell und der Garantienummer: CA1822 - 123456ABC Sie können die Bezeichnung mit einem Namen und einem Standort anpassen, klicken Sie dazu auf oder oder oder.
- Wenn Sie Ihr Gerät in der Liste auswählen, werden alle Geräteinformationen und Angaben zu den aktuellen Messungen aufgerufen.

| 🚦 Data Logger Transfer - Unbenannt                                |                      |                         |                           |                                               |                      |
|-------------------------------------------------------------------|----------------------|-------------------------|---------------------------|-----------------------------------------------|----------------------|
| Datei Bearbeiten Ansicht Gerät Tools                              | Hilfe                |                         |                           |                                               |                      |
| Öffnen         Speichern         Bericht erstellen         Deiter | OCX erstellen        | Druckvorschau Gerät hir | zufügen Ein Gerät löschen | Die aufgezeichneten Ko<br>Daten herunterladen | Aufzeichnung starten |
| 🖃 📲 Arbeitsplatz                                                  | Status               |                         |                           |                                               |                      |
| Data Logger-Netzwerk     CA1822 - 123456ABC                       |                      |                         |                           |                                               |                      |
|                                                                   |                      |                         |                           |                                               |                      |
| Daten in Echtzeit                                                 | Allgemein            |                         | Aufzeichnung              |                                               |                      |
| Eigene aktuelle Vorgänge                                          | Seriennummer         | 12345678                | Aufzeichnungsstatus       | Nicht aktiv                                   |                      |
|                                                                   | Modell               | CA1822                  | Vorgange                  | 2<br>Verstähen                                |                      |
|                                                                   | Firmware-version     | UU.UI.40.00             | In Bereitschaft           | verstrichen                                   |                      |
|                                                                   | Position             | mennometer              | End-Datum/-Ubrzeit        |                                               |                      |
|                                                                   | Posicion             |                         | Dauer                     |                                               |                      |
|                                                                   |                      |                         | Speicherdauer             | 016                                           |                      |
|                                                                   |                      |                         | spelererouder             | 013                                           |                      |
|                                                                   |                      |                         |                           |                                               |                      |
|                                                                   | Status               |                         | Kanalkonfiguration        |                                               |                      |
|                                                                   | Unter Überlast       | Nein                    | Kanal 1                   | Temperature                                   |                      |
|                                                                   | Alarme               | Deaktiviert             | Maßeinheiten:             | °C                                            |                      |
|                                                                   | Datum                | 10/01/2017              | Kanal 2                   | Temperature                                   |                      |
|                                                                   | Zeit                 | 15:46:08                | Maßeinheiten:             | °C                                            |                      |
|                                                                   | Akkuspannung         | 4.00 V (voll)           |                           |                                               |                      |
|                                                                   |                      |                         |                           |                                               |                      |
|                                                                   | Kommunikation        |                         | Alarmeinstellung          |                                               |                      |
|                                                                   | Connection Type      | USB                     | Kanal 1                   | deaktiviert                                   |                      |
|                                                                   | Verbindungsstatus    | Kommunikation läuft     | Kanal 2                   | deaktiviert                                   |                      |
|                                                                   |                      |                         |                           |                                               |                      |
|                                                                   | Speicher             |                         |                           |                                               |                      |
|                                                                   | Speicherkapazität    | 7.97 Mb                 |                           |                                               |                      |
|                                                                   | Verwendeter Speicher | 372.00 kb               |                           |                                               |                      |
|                                                                   |                      |                         |                           |                                               |                      |
|                                                                   |                      |                         |                           |                                               |                      |
| I                                                                 | 11                   |                         |                           |                                               |                      |

#### 4.5.2. DATUM UND UHRZEIT

Im Menü **Gerät** werden Datum und Uhrzeit der Geräteuhr eingestellt. Wenn gerade eine Aufzeichnung läuft bzw. für später geplant ist, kann die Geräteuhr jedoch nicht geändert werden. Mit einem Klick auf können Sie die Anzeigeformate für Datum und Uhrzeit wählen.

#### 4.5.3. AUTOMATISCHE AUSSCHALTUNG

Wenn der Benutzer keine Tasten betätigt, wird das Gerät standardmäßig nach 3 Minuten automatisch abgeschaltet. Mit einem Klick auf 🕅 können Sie diesen Wert auf 3, 10 oder 15 Minuten stellen.

Die Abschaltautomatik kann auch deaktiviert werden, in diesem Fall wird das Symbol 🕑 am Gerät angezeigt.

#### 4.5.4. PROGRAMMIERTE AUFZEICHNUNGEN

Mit einem Klick auf schnnen Sie eine Aufzeichnung programmieren. Geben Sie zuerst einen Namen für den Aufzeichnungsvorgang ein, dann einen Start- und Endzeitpunkt bzw. eine Aufzeichnungsdauer. Die maximale Aufzeichnungsdauer hängt von der Größe des verfügbaren Speicherplatzes ab.

Legen Sie die Abtastrate fest. Zur Auswahl stehen folgende Werte: 1 s, 2 s, 5 s, 10 s, 20 s, 30 s, 1 min, 2 min, 5 min, 10 min, 15 min, 30 min und 1 Stunde. Je kürzer die Abtastperiode ist, desto umfangreicher wird die Aufzeichnungsdatei.

Bei eingeschaltetem Gerät wird vor und nach der programmierten Aufzeichnung die Abtastrate für den Offline-Betrieb (1s) verwendet.

Sollte das Gerät zum Startzeitpunkt der Aufzeichnung nicht eingeschaltet sein, dreht es sich von allein an. Bei jeder Abtastperiode wird die Messung und Anzeige aktualisiert.

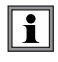

Bevor Sie mit der Aufzeichnung beginnen, stellen Sie sicher, dass die Lebensdauer der Batterie ausreichend ist, oder schließen Sie das Gerät mit einem Micro-USB-Kabel an eine externe Stromversorgung (Wandsteckdose) an.

#### 4.5.5. ANZEIGE

Mit einem Klick auf X und dann unter der Registerkarte **Thermometer**, kann die Messanzeige für das Gerät geändert werden. Dieselbe Möglichkeit besteht mit den Tasten O oder °C/°F oder **TYPE**.

#### 4.5.6. ALARM

Für jeden der Messkanäle ist es möglich, über 💥 unter der Registerkarte **Alarme** Grenzwerte zu programmieren. Der Alarm wird ausgelöst bei:

- Grenzwertüberschreitung der Messung,
- Grenzwertunterschreitung der Messung,
- Messung liegt innerhalb zweier Grenzwerte,
- Grenzwertüber- bzw. -unterschreitung.

#### 4.5.7. AUFZEICHNUNG BEI ALARM

Sie können eine Aufzeichnung programmieren, die erst ausgelöst wird, wenn ein Grenzwert über- bzw. unterschritten wird (IM). Das Gerät zeichnet dann für die programmierte Zeit die Messungen auf.

Um sicher zu gehen, dass keine Grenzwertüberschreitung verpasst wird, kann das Gerät nicht ausgeschaltet werden.

#### 4.5.8. ABLESEN VON AUFZEICHNUNGEN

Die Data Logger Transfer-Software dient dazu, Aufzeichnungen wiederzugeben. Klicken Sie auf **Aufgezeichnete Vorgänge** unter dem Gerätenamen, um die Aufzeichnungsliste anzuzeigen.

| 🏮 Data Logger Transfer - Unbenannt    |                                     |                    |                   |                                            |               |                      |
|---------------------------------------|-------------------------------------|--------------------|-------------------|--------------------------------------------|---------------|----------------------|
| Datei Bearbeiten Ansicht Gerät Tools  | Hilfe                               |                    |                   |                                            |               |                      |
| Öffnen Speichern Bericht erstellen DO | DCX erstellen Drucken Druckvorscha  | u Gerät hinzufügen | Ein Gerät löschen | Die aufgezeichneten<br>Daten herunterladen | Konfigurieren | Aufzeichnung starten |
| - Arbeitsplatz                        | Aufgezeichnete Vorgänge             |                    |                   |                                            |               |                      |
| Data Logger-Netzwerk                  | Dateiname                           | Größe              |                   |                                            |               |                      |
| CA1822 - 123456ABC                    | REC2017-01-04_18H18M41_now 1822.icp | 226.20 kb          |                   |                                            |               |                      |
| Augezeichnete vorgange                | session.icp                         | 1.42 kb            |                   |                                            |               |                      |
| Eigene aktuelle Vorgänge              |                                     |                    |                   |                                            |               |                      |
|                                       |                                     |                    |                   |                                            |               |                      |
|                                       |                                     |                    |                   |                                            |               |                      |
|                                       |                                     |                    |                   |                                            |               |                      |
|                                       |                                     |                    |                   |                                            |               |                      |
|                                       |                                     |                    |                   |                                            |               |                      |
|                                       |                                     |                    |                   |                                            |               |                      |
|                                       |                                     |                    |                   |                                            |               |                      |
|                                       |                                     |                    |                   |                                            |               |                      |
|                                       |                                     |                    |                   |                                            |               |                      |
|                                       |                                     |                    |                   |                                            |               |                      |
|                                       | 1                                   |                    |                   |                                            |               |                      |

#### 4.5.9. EXPORTIEREN VON AUFZEICHNUNGEN

Wählen Sie die gewünschte Aufzeichnung aus der Liste. Speichern Sie die betreffende Datei als Textdokument (docx) oder als Tabelle (.xlsx) ab, diese steht nun zur weiteren Nutzung als Bericht oder Kurven ab.

Es ist auch möglich, die Daten in die Anwendungssoftware DataView zu exportieren (siehe Abs. 1.2).

#### 4.5.10. ECHTZEITMODUS

Klicken Sie auf **Daten in Echtzeit** unter dem Gerätenamen. Damit werden die Messdaten angezeigt, sobald sie auf dem Gerät aufgezeichnet werden.

## 4.5.11. FORMATIEREN DES GERÄTESPEICHERS

Der Gerätespeicher ist bereits formatiert. Sollte jedoch ein Fehler auftreten (lesen bzw. schreiben nicht möglich), muss er eventuell mit Windows neu formatiert werden.

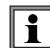

In diesem Fall gehen alle Daten verloren.

## 5.1. REFERENZBEDINGUNGEN

| Einflussgröße          | Bezugswerte |
|------------------------|-------------|
| Temperatur             | 23 ± 2 °C   |
| Relative Luftfeuchte   | 45 % - 75 % |
| Versorgungsspannung    | 3 bis 4,5 V |
| Elektrische Feldstärke | < 1 V/m     |
| Magnetische Feldstärke | < 40 A/m    |

Die Eigenunsicherheit betrifft die Abweichung unter Bezugsbedingungen.

 $\theta$  = Temperatur

L = Leswert

## 5.2. ELEKTRISCHE DATEN FÜR C.A 1821 UND C.A 1822

#### 5.2.1. TEMPERATURMESSUNG

| Thermoelement-Typ                                       | J, K, T, N, E, R, S                                                                                                    |  |  |
|---------------------------------------------------------|----------------------------------------------------------------------------------------------------|--|--|
| Angegebener Messbereich (hängt vom<br>Thermoelement ab) | $\begin{array}{cccccccccccccccccccccccccccccccccccc$                                                                                                    |  |  |
| Auflösung                                               | Anzeige in °C : $\theta$ < 1000°C: 0,1°C und $\theta \ge$ 1000°C: 1°C<br>Anzeige in°F : $\theta$ < 1000°F: 0,1°F und $\theta \ge$ 1000°F: 1°F                                                                                                    |  |  |
| Eigenunsicherheit (J, K, T, N, E)                       | $\begin{array}{rl} \theta \leq -\ 100^{\circ}\text{C} & \pm \ (0,2\% \ \text{L} \pm \ 0,6^{\circ}\text{C}) \\ -\ 100^{\circ}\text{C} < \ \theta \leq +\ 100^{\circ}\text{C} & \pm \ (0,15\% \ \text{L} \pm \ 0,6^{\circ}\text{C}) \\ +\ 100^{\circ}\text{C} < \ \theta & \pm \ (0,1\% \ \text{L} \pm \ 0,6^{\circ}\text{C}) \end{array}$ |  |  |
| Eigenunsicherheit (R, S)                                | $\begin{array}{ccc} \theta \leq + \; 100^{\circ}\text{C} & \pm \; (0,15\% \; \text{L} \pm \; 1,0^{\circ}\text{C}) \\ + \; 100^{\circ}\text{C} < \theta & \pm \; (0,1\% \; \text{L} \pm \; 1,0^{\circ}\text{C}) \end{array}$                                                                                                    |  |  |

Für die Gesamteigenunsicherheit addiert man die Eigenunsicherheit des Thermoelements mit jener des Geräts aus folgender Tabelle.

#### 5.2.2. SCHWANKUNGEN IM EINSATZBEREICH

| Einflussgröße | Einflussbereich | Beeinflusste Größe | Einfluss                                                                                                    |
|---------------|-----------------|--------------------|----------------------------------------------------------------------------------------------------|
| Temperatur    | -10 bis + 60 °C | θ                  | J: $\pm (0,02\% L \pm 0,15^{\circ}C) / 10^{\circ}C$<br>K: $\pm (0,03\% L \pm 0,15^{\circ}C) / 10^{\circ}C$<br>T: $\pm (0,03\% L \pm 0,15^{\circ}C) / 10^{\circ}C$<br>E: $\pm (0,02\% L \pm 0,15^{\circ}C) / 10^{\circ}C$<br>N: $\pm (0,035\% L \pm 0,15^{\circ}C) / 10^{\circ}C$<br>R: $\pm (0,01\% L \pm 0,25^{\circ}C) / 10^{\circ}C$<br>S: $\pm 0(0,01\% L \pm 0,25^{\circ}C) / 10^{\circ}C$ |

Die Alterung der internen Referenzspannung erhöht die Eigenunsicherheit. Dies ist bei den R- und S-Thermoelementen nach 4.000 Betriebsstunden bzw. bei den anderen Modellen nach 8.000 Betriebsstunden der Fall.

Der Anschluss von C.A 1821 und C.A 1822 an einen PC über ein Micro-USB-Kabel verursacht ein Erhitzen des Geräts. Dies kann beim Temperaturmessen zu einem Fehler in der Größenordnung von 1,5°C führen.

Das Erhitzen kann vermieden werden, indem man das Gerät an eine Wandsteckdose ansteckt oder es mit Batterien oder Akkus versorgt.

Schließen Sie den C.A 1821 oder den C.A 1822 nicht zum Messen an einen PC an, sondern nur zum Programmieren oder Übertragen der Aufzeichnungen.

#### 5.2.3. ANSPRECHZEIT

i

Die Ansprechzeit eines Thermoelements, das einem Temperatursprung unterzogen wurde, ist die Zeit, nach der die EMK ihre vollständige Änderung erreicht hat.

Die Ansprechzeit des Messfühlers hängt von der spezifischen Wärme des Milieus und der thermischen Leitfähigkeit ab. Bei einem Fühler, der in eine Umgebung mit hoher spezifischer Wärme, guter thermischer Leitfähigkeit und mit gutem Temperaturaustausch eingetaucht wird, ist die Ansprechzeit kurz (Eigenansprechzeit). Ist die Umgebung dagegen thermisch ungünstig (stehende Luft), kann die tatsächliche Ansprechzeit

das 100-fache oder mehr der Ansprechzeit des Thermoelements betragen.

Die nachfolgend angegebenen Werte wurden unter genau definierten Bedingungen ermittelt:

- Bei Fühlern des Typs Oberflächen, Flexibel und Rohr durch Kontakt mit einer polierten Edelstahlplatte, die mit Silikonfett versehen wurde.
- Beim Fühler des Typs Luft mit bewegter Luft (1 m/s).
- Bei den anderen Fühlern durch Eintauchen in bewegtes Wasser einer Temperatur von 90°C 0,3 bis 0,5 m/s).

Die Temperaturbereiche der einzelnen Fühlertypen sind für Verwendung in einer chemisch neutralen Umgebung angegeben. Die Verwendung dieser Fühler in korrosiven Umgebungen kann gegebenenfalls die Lebensdauer beträchtlich herabsetzen oder den empfohlenen Einsatzbereich einschränken.

| Bezeichnung                  | Messpanne       | Ansprechzeit<br>(mind.) | Länge |
|------------------------------|-----------------|-------------------------|-------|
| Messfühler ohne Handgriff    |                 | ·                       |       |
| SK1. Nadel                   | -50 bis +800°C  | 1 s                     | 15 cm |
| SK2 verformbar               | -50 bis +1000°C | 2 s                     | 1 m   |
| SK3 halbfest                 | -50 bis +1000°C | 6 s                     | 50 cm |
| SK4 Oberfläche               | 0 bis +250°C    | 1 s                     | 15 cm |
| SK5 Oberfläche mit Feder     | -50 bis +500°C  | 1 s                     | 15 cm |
| SK6 flexibel                 | -50 bis +285°C  | Kontakt:1s, Luft: 3s    | 1 m   |
| SK7 Luft                     | -50 bis +250°C  | 5 s                     | 15 cm |
| SK8 Rohr                     | -50 bis +140°C  | 10 s                    | 32 cm |
| SK19 Oberfläche mit Magnet   | -50 bis +200°C  | 7 s                     | 1 m   |
| Messfühler mit Handgriff und | l Spiralkabel   |                         |       |
| SK11 Nadel                   | -50 bis +600°C  | 12 s                    | 13 cm |
| SK13 allgemein               | -50 bis +1100°C | 12 s                    | 30 cm |
| SK14 Oberfläche, gebogen     | -50 bis +450°C  | 8 s                     | 13 cm |
| SK15 Oberfläche mit Feder    | -50 bis +900°C  | 2 s                     | 13 cm |
| SK17 Luft                    | -50 bis +600°C  | 3 s                     | 13 cm |

## 5.3. ELEKTRISCHE DATEN FÜR C.A 1823

#### 5.3.1. TEMPERATURMESSUNG

| Temperatursensor        | PT100 oder PT1000    |                      |
|-------------------------|----------------------|----------------------|
| Angegebener Messbereich | - 100 bis + 400°C    | -148 bis + 752°F     |
| Auflösung               | Anzeige in °C: 0,1°C | Anzeige in °F: 0,1°F |
| Eigenunsicherheit       | ± (0,4% L ± 0,3°C)   |                      |

Für die Gesamteigenunsicherheit addiert man die Eigenunsicherheit der Platinsonde mit jener des Geräts aus folgender Tabelle.

#### 5.3.2. SCHWANKUNGEN IM EINSATZBEREICH

| Einflussgröße | Einflussbereich | Beeinflusste Größe | Einfluss        |
|---------------|-----------------|--------------------|-----------------|
| Temperatur    | -10 bis 60 °C   | θ                  | ± 0,13°C / 10°C |

## **5.4. SPEICHER**

Flashdrive-Speichergröße mit den Aufzeichnungen:

- 2 Mb für C.A 1821 und C.A 1823,
- 4 Mb beim C.A 1822.

Das bedeutet eine Speicherkapazitäten für eine Million Messungen. Jede Messung wird mit Datum, Uhrzeit und Einheit aufgezeichnet. Bei 2-Kanal-Geräten werden beide Messwerte aufgezeichnet.

## 5.5. USB

Protokoll: USB Mass Storage Maximale Übertragungsgeschwindigkeit: 12 Mbit/s Micro-USB-Anschluss Typ B.

## 5.6. BLUETOOTH

Bluetooth 4.0 BLE Typ. Reichweite 10 m, bis 30 m in klarer Sichtlinie. Ausgangsleistung: +0 bis -23 dBm Nennempfindlichkeit: -93 dBm Maximale Übertragungsrate: 10,2kbits/sec Durchschnittsverbrauch: 3,3 µA bis 3,3 V

## 5.7. STROMVERSORGUNG

Das Gerät wird durch 3 Alkalibatterien 1,5V LR06 oder AA mit Strom versorgt. Anstelle von Batterien können auch gleichwertige wiederaufladbare NIMH-Akkus verwendet werden. Aber auch vollständig aufgeladene Akkus erreichen nicht dieselbe Spannung wie Batterien, die Autonomie wird daher mit IIII) oder III) angezeigt.

Der Spannungsbereich, der einwandfreien Betrieb gewährleistet, beträgt 3 bis 4,5 V mit Batterien und 3,6 V mit wiederaufladbaren Akkus.

Sinkt die Spannung unter 3 V misst das Gerät nicht mehr und BAt erscheint am Display.

Betriebsautonomie mit Batterien (ohne Bluetooth):

|                                                           | C.A 1821  | C.A 1822  | C.A 1823  |
|-----------------------------------------------------------|-----------|-----------|-----------|
| Offline-Betrieb                                           | 1000 Std. | 1000 Std. | 800 Std.  |
| Aufzeichnungsmodus bei Messungen<br>im Viertelstundentakt | > 3 Jahre | > 3 Jahre | > 3 Jahre |

Das Gerät kann auch über einen am PC oder mit Netzteil am Stromnetz angeschlossenen Mikro-USB-Kabel versorgt werden.

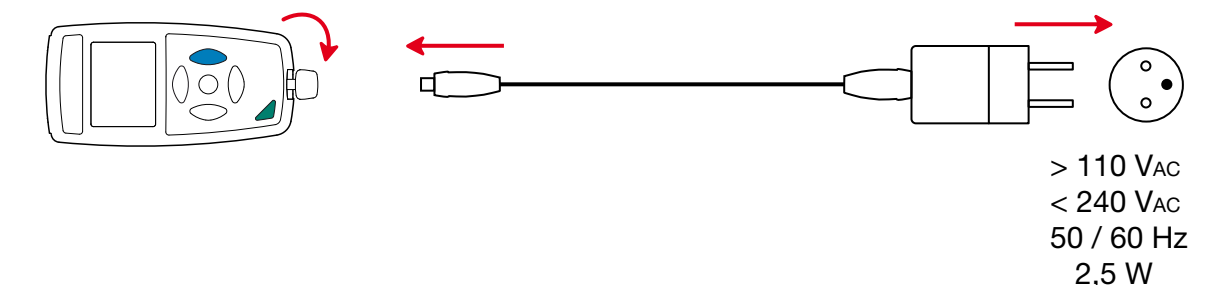

## 5.8. UMGEBUNGSBEDINGUNGEN

Benutzung in Innenräumen und im Freien.

Betriebsbereich<br/>Lagerbereich-10 bis 60 °C und 10 bis 90 % r.F. ohne Kondenswasser<br/>-20 bis +70 °C und 10 bis 95 %r.F. ohne Kondenswasser (ohne Batterie)<br/>< 2000 m, 10 000 m bei Lagerung<br/>2Verschmutzungsgrad2

## 5.9. ALLGEMEINE BAUDATEN

| Abmessungen (L x B x H)<br>Gewicht | 150 x 72 x 32 mm<br>ca. 260 g                                   |
|------------------------------------|-----------------------------------------------------------------|
| Schutzart                          | P54 bei geschlossener Kappe des USB-Anschlusses, gemäß IEC60529 |
| Fallprüfung                        | 1 m gemäß IEC 61010-1                                           |

## 5.10. KONFORMITÄT MIT INTERNATIONALEN NORMEN

Das Gerät entspricht der Norm IEC 61010-1.

## 5.11. ELEKTROMAGNETISCHE VERTRÄGLICHKEIT (EMV)

Das Gerät entspricht der Norm IEC-61326-1.

Die Geräte werden zwar durch elektromagnetische Wellen nicht beeinträchtigt, die an C.A 1821 und C.A 1822 angeschlossenen Messfühler allerdings schon. Nachdem es sich um drahtförmige Fühler handelt, sind sie wie Antennen empfänglich für elektromagnetische Strahlung, die wiederum die Messungen stören könnten.

Mit Ausnahme der Batterien dürfen keine Geräteteile von unqualifiziertem Personal ausgetauscht werden. Jeder unzulässige Eingriff oder Austausch von Teilen durch sog. "gleichwertige" Teile kann die Gerätesicherheit schwerstens gefährden.

## 6.1. REINIGUNG

Das Gerät von jeder Verbindung trennen und abschalten.

Das Gerät mit einem leicht mit Seifenwasser angefeuchteten Tuch reinigen. Wischen Sie mit einem feuchten Lappen nach und trocknen Sie das Gerät danach schnell mit einem trockenen Tuch oder einem Warmluftgebläse. Zur Reinigung weder Alkohol, noch Lösungsmittel oder Benzin verwenden.

## **6.2. BATTERIEN WECHSELN**

Das Symbol IIII zeigt die verbleibende Akkukapazität. Wenn das Symbol 🗁 leer ist, sind alle Batterien auszuwechseln.

- Das Gerät von jeder Verbindung trennen und abschalten.
- Lesen Sie bitte unter Abs. 1.4 nach, wie die Batterien ausgewechselt werden.

Gebrauchte Batterien und Akkus dürfen nicht als Haushaltsmüll entsorgt werden. Diese müssen bei einer geeigneten Sammelstelle der Wiederverwertung zugeführt werden.

## 6.3. ANSCHLUSS AN EINEN KALIBRATOR

Für Kalibrierprotokolle von am Netz angeschlossenen Kalibern darf die Testbank keine Schleifenimpedanz darstellen. Dafür gibt es zwei Methoden:

- Das Gerät wird mit Batterien oder Akkus versorgt.
- Das Gerät wird mit einem USB-Kabel und ein Netzteil versorgt, dabei ist allerdings ein USB-Isolator zu verwenden.

## 6.4. AKTUALISIERUNG DER EINGEBAUTEN SOFTWARE

Um mit den technischen Entwicklungen laufend Schritt zu halten und um Ihnen den bestmöglichen Service im Hinblick auf Leistung und Aktualisierung Ihres Geräts zu bieten, können Sie die Software in Ihrem Gerät jederzeit kostenlos durch Download von unserer Website aktualisieren.

Rufen Sie dazu unsere Website auf:

www.chauvin-arnoux.com

Dann gehen Sie in der Rubrik "Software-Support" auf "Software-Downloads", dann "C.A 1821", "C.A 1822" oder "C.A 1823".

Bei einer Aktualisierung der Software können die benutzerspezifische Konfiguration des Geräts und die gespeicherten Messdaten verloren gehen. Sichern Sie diese Daten daher vorher auf Ihrem PC bevor Sie mit der Aktualisierung beginnen.

#### Aktualisierung der eingebauten Software

Laden Sie zunächst die Datei .bin von unserer Website herunter. Halten Sie die MEM-Taste gedrückt und starten Sie das Gerät mit der Taste <sup>(1)</sup>. Das Gerät zeigt BOOT an.

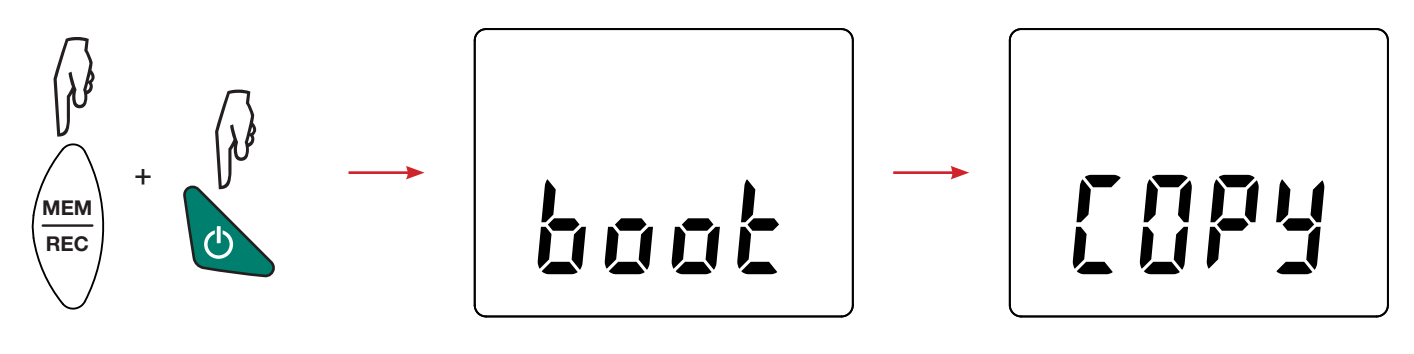

- Lassen Sie die Tasten los, das Gerät ist bereit für eine neue Software und zeigt COPY an.
- Schließen Sie Ihr Gerät mit dem mitgelieferten USB-Anschlusskabel an Ihren PC an.

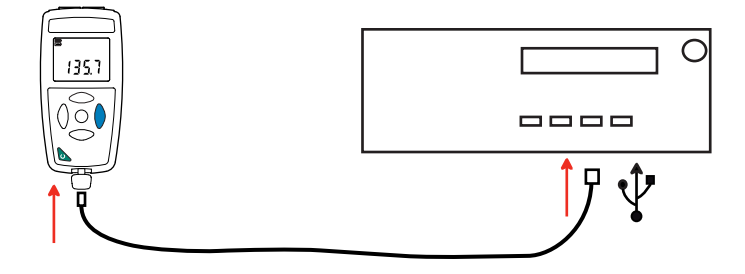

- Kopieren Sie die .bin-Datei auf das Gerät, wie man es bei einem USB-Stick machen würde.
- Wenn die Kopie abgeschlossen ist, drücken Sie auf die MEM-Taste. Das Gerät installiert daraufhin die Software und zeigt LOAD an.

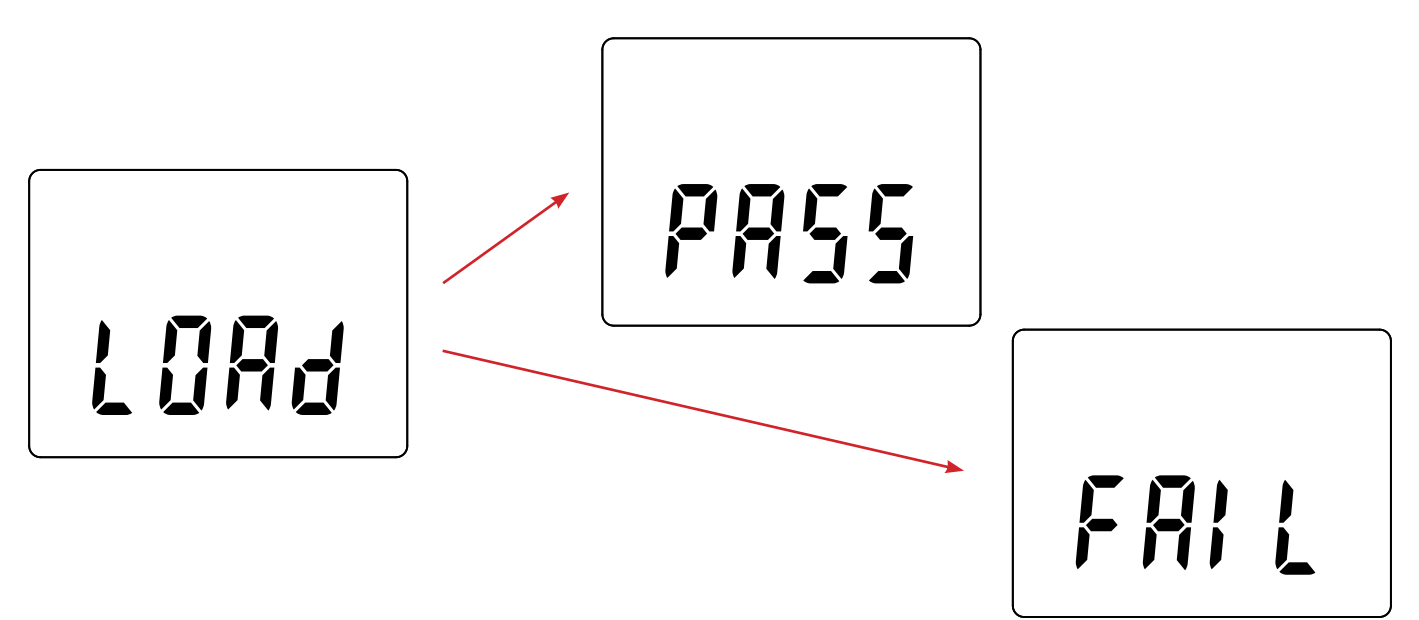

- Wenn die Installation abgeschlossen ist, zeigt das Gerät PASS oder FAIL an, je nachdem, ob sie erfolgreich war oder nicht. Sollte sie fehlgeschlagen sein, laden Sie die Software erneut und wiederholen den Vorgang.
- Danach startet das Gerät normal.

i

Nach einer Aktualisierung der Gerätesoftware muss das Gerät eventuell neu eingestellt werden, siehe Abs. 4.5.

# 7. GARANTIE

Unsere Garantie erstreckt sich, soweit nichts anderes ausdrücklich gesagt ist, auf eine Dauer von **24 Monaten** nach Überlassung des Geräts. Einen Auszug aus unseren Allgemeinen Geschäftsbedingungen erhalten Sie auf Anfrage.

Eine Garantieleistung ist in folgenden Fällen ausgeschlossen:

- Bei unsachgemäßer Benutzung des Geräts oder Benutzung in Verbindung mit einem inkompatiblen anderen Gerät.
- Nach Änderungen am Gerät, die ohne ausdrückliche Genehmigung des Herstellers vorgenommen wurden.
- Nach Eingriffen am Gerät, die nicht von vom Hersteller dafür zugelassenen Personen vorgenommen wurden.
- Nach Anpassungen des Geräts an besondere Anwendungen, f
  ür die das Ger
  ät nicht bestimmt ist oder die nicht in der Bedienungsanleitung genannt sind.
- Schäden durch Stöße, Herunterfallen, Überschwemmung.

FRANCE

**Chauvin Arnoux Group** 

190, rue Championnet

75876 PARIS Cedex 18

Tél : +33 1 44 85 44 85

Fax: +33 1 46 27 73 89

info@chauvin-arnoux.com

www.chauvin-arnoux.com

# INTERNATIONAL Chauvin Arnoux Group Tél : +33 1 44 85 44 38 Fax : +33 1 46 27 95 69 Our international contacts

www.chauvin-arnoux.com/contacts

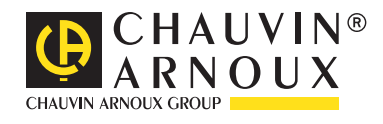